## MVHS-online – So kontaktieren Sie Dozierende

Sie können auf MVHS-online Dozierenden eine Nachricht senden, ohne dass Sie vorher E-Mail-Adressen austauschen. Loggen Sie sich mit Anmeldename und Kennwort ein und gehen Sie in Ihren Kurs.

Auf der linken Seite finden Sie die Navigation die Liste mit den Teilnehmer/innen. (Falls Sie diese nicht sehen, klicken Sie auf die drei Striche, dann erscheint die Navigation.)

| Münchner<br>Volkshochschule |   |
|-----------------------------|---|
| Training MVHS Starter Kit   | Î |
| Teilnehmer/innen            | 1 |
| Badges                      |   |
| Kompetenzen                 |   |
| Bewertungen                 |   |

Sie sehen die Teilnehmerliste. Auf MVHS-online heißen Dozierende Trainer/in.

Klicken Sie auf den Namen der Trainerin:

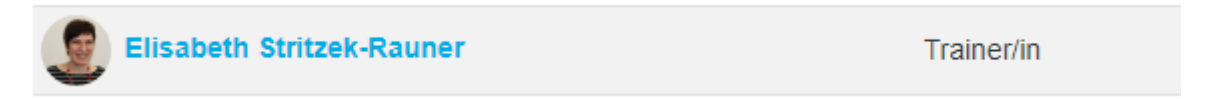

Es öffnet sich das Profil der Trainerin. Neben dem Namen steht Mitteilung:

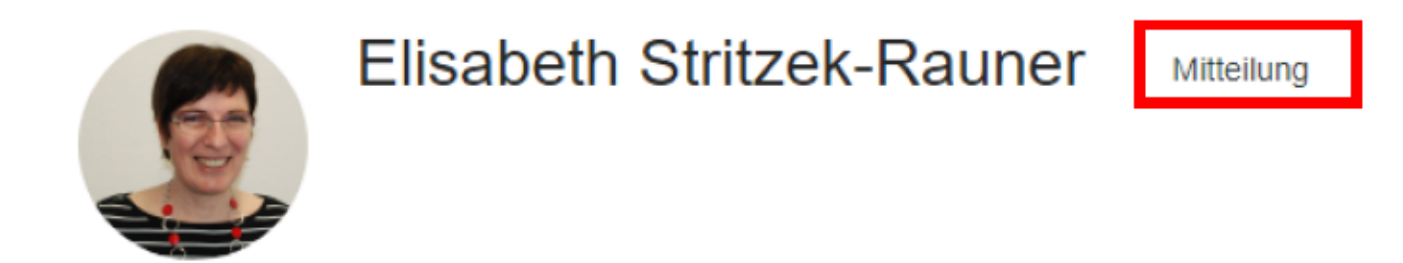

Ich arbeite als Medienpädagogin im Bereich Fremdsprachenkurse an der MVHS.

Unten rechts erscheint ein Texteingabefeld Mitteilung schreiben. Tragen Sie dort Ihren Text ein und klicken Sie auf das Icon für Versenden.

| Mittailun | a ashraiban |  |
|-----------|-------------|--|
| willellun | g schreiben |  |
|           |             |  |

Die Trainerin erhält jetzt Ihre Nachricht als E-Mail mit dem Absender MVHS-online. Zum Antworten muss man sich immer auf MVHS-online einloggen.

Sie können so Ihre Trainer/in und auch die anderen Teilnehmer/innen erreichen.